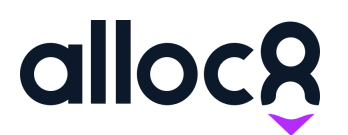

Alloc8 User Guide

# Paperwork Emails for Companies

Last Updated: January 2021

## Paperwork Emails for Companies

| Contents                                                            |   |
|---------------------------------------------------------------------|---|
| Overview                                                            | 1 |
| When is the Paperwork email sent?                                   | 1 |
| Adding Paperwork Emails to a company                                | 1 |
| Disable 'Send to Site Contact'                                      | 3 |
| Important note if you have Paperwork Emails disabled in your portal | 4 |

#### Overview

This feature allows greater control over where Paperwork gets sent to.

When a Timesheet is submitted, the Timesheet and accompanying paperwork can now be sent to email addresses you nominate at a company level, as well as the site contact on the job. You can also choose to disable sending to the site contact on jobs for specific companies.

### When is the Paperwork email sent?

The Paperwork for a job is emailed when the Timesheet is submitted for the first time, or when it is edited and resubmitted.

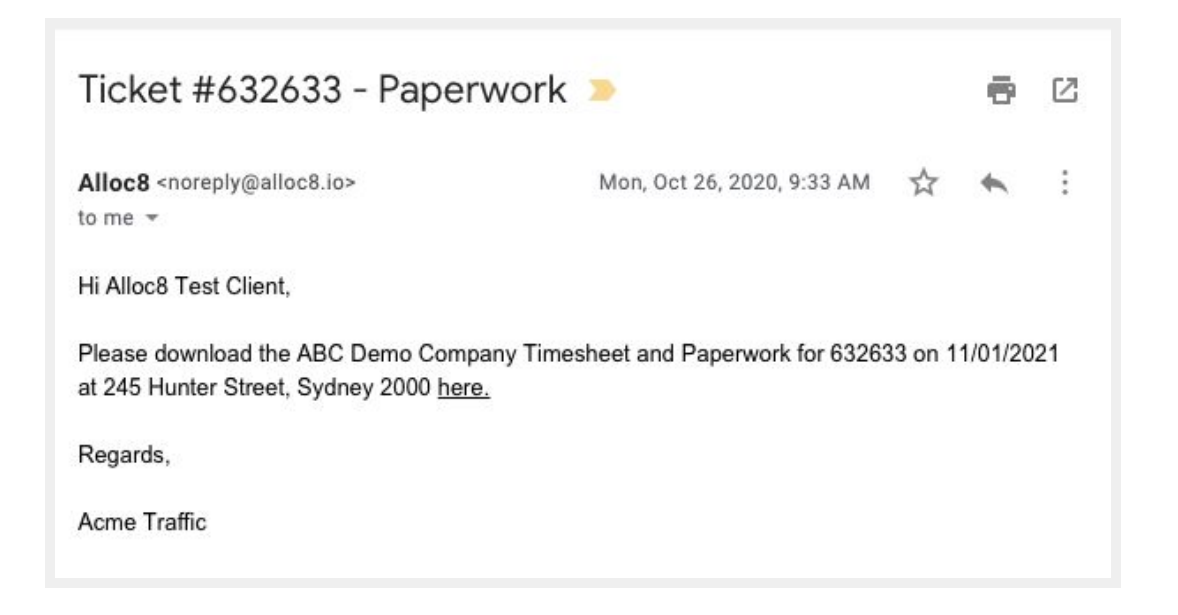

### Adding Paperwork Emails to a company

To add new paperwork emails to a company:

| a | llocĝ              | ∈ Up | date Company                |         |           |          |        |
|---|--------------------|------|-----------------------------|---------|-----------|----------|--------|
|   | — Quick Links —    | Er   | nail Addresses              |         |           |          |        |
| 9 | View Companies     | A    | dd Email                    |         |           |          |        |
| ૭ | View Contacts      |      |                             |         |           |          |        |
| 9 | Dashboard          |      | Show 10 v entries           |         |           | Search:  |        |
|   | Dashboard          |      | Email Address               | Primary | Туре      | Actions  |        |
|   | Contacts           | ~ (e | paperwork@abc.demo          | Yes     | Paperwork | / 🔳      |        |
|   | View Contacts      |      | Showing 1 to 1 of 1 entries |         |           | Previous | Nevt   |
|   | View Companies     | D .  |                             |         |           | Tenou    | - HOAT |
|   | Create New Contact | P    | none Numbers                |         |           |          |        |
|   | Create New Company | Ad   | dd Phone Number             |         |           |          |        |
|   | Add Calendar Entry |      | Show 10 🗸 entries           |         |           | Search   |        |

- 1. Go to **View Companies** > Edit the Company you wish to add the email to
- 2. Scroll down to **Email Addresses** and Click 'Add Email'. This will open a new dialog. Enter the email address and select 'Paperwork' as the email type.

| ary | Туре                     |      | Actions |     |
|-----|--------------------------|------|---------|-----|
|     | Add Email                |      | × 🍵     |     |
|     | Email Address *          |      |         | Pr€ |
|     | Email Type*<br>Paperwork |      | •       |     |
|     | Primary Email Address    |      |         |     |
| 9   |                          | SAVE | 2       |     |

3. The email will now appear in the listof email addresses. You can add multiple paperwork email addresses. Every 'Paperwork' email address will receive the Paperwork email.

### Disabling 'Send Paperwork to Site Contact'

Paperwork is emailed to the nominated site contact on the job.

| Ordered By                                                                      |                |              |                     |                                          |          |                 |
|---------------------------------------------------------------------------------|----------------|--------------|---------------------|------------------------------------------|----------|-----------------|
|                                                                                 |                |              |                     |                                          |          |                 |
| Job Details                                                                     |                |              |                     |                                          |          |                 |
| Enter Location*                                                                 | t Sudnay NSV   |              |                     |                                          |          |                 |
| 233 Castlereagn Stree                                                           | et, Syuney NSV | v 2000 Aus   | tralia              |                                          |          |                 |
| Site Contact*                                                                   | n, sydney NSV  | v 2000 Aus   | tralia              |                                          |          |                 |
| Site Contact *<br>John Smith                                                    | a, syuney NSV  | v 2000 Aus   | tralia              |                                          | ×        | ٥               |
| Site Contact *<br>John Smith<br>Job Start Date *                                | r, syuney Nov  | V 2000 AUS   | Job Duration *      |                                          | ×        |                 |
| Site Contact*<br>John Smith<br>Job Start Date*<br>28/01/2021                    | r, syuney NSV  | v 2000 Aus   | Job Duration *      | Enter end date                           | X Unconf | +<br>irmed Date |
| Site Contact*<br>John Smith<br>Job Start Date*<br>28/01/2021<br>Job Start Time* | a, syuney NSV  | Job End Time | Job Duration *<br>1 | Enter end date<br>Length of Shift (hours | Vunconf  | Immed Date      |

The 'Site Contact' selected on a job is emailed the paperwork when a Timesheet is submitted.

There is a checkbox on the company page in Alloc8 that says 'Sent Paperwork to Site Contact'. By default, this is checked ON for all companies, and any new companies you create.

If you do NOT wish to send the Paperwork emails to the Site Contact, simply uncheck this box. This will not send the paperwork email to the site contact on any job you do for that company.

| ravel Billing Preference Jse Rate Card Preference | Ŧ | Charge for Employee Breaks Use Rate Card Preference | Ŧ   | Charge for Equipment Breaks<br>Use Rate Card Preference | ¥ | Invoice Totalling Preference<br>Use Rate Card Preference | Ŧ     |
|---------------------------------------------------|---|-----------------------------------------------------|-----|---------------------------------------------------------|---|----------------------------------------------------------|-------|
| atch Invoices<br>By Purchase Order                | Ŧ | PDF Invoice Template                                | Ŧ   | Line Item Template                                      | ¥ | Site Allowance                                           | ۵     |
| redit Type *<br>Credit Account                    | * |                                                     |     |                                                         |   |                                                          |       |
| egal Entity Name<br>.egal Entity Name             |   |                                                     |     |                                                         |   |                                                          |       |
| Project is Mandatory                              |   | Purchase Order is m                                 | and | latory 🔽 Email Invoices                                 |   | Mark as Inac                                             | ctive |

#### Important note if you have Paperwork Emails disabled in your portal:

There is a configuration option in Alloc8 to disable sending Paperwork emails entirely. If you are using this option, the 'Send to Site Contact' checkbox will still not send the Paperwork emails if it is checked, nor will Paperwork be sent to the nominated Paperwork emails at an individual company level. If you are not sure whether you are using this option, please speak to your Customer Success Manager.